| Ennen käyttö                             | öä                                                          | Asennus                                                                                                    |                                                             | Asetus/säätö                                                                                                    |       | Vianmääritys | $\square$ |
|------------------------------------------|-------------------------------------------------------------|----------------------------------------------------------------------------------------------------|-------------------------------------------------------------|----------------------------------------------------------------------------------------------------|-------|--------------|-----------|
| Asennusopas<br>FlexSca<br>Värinestekiden | n <sup>®</sup> SX                                           | X3031V                                                                                                    | V-F                                                         | ł                                                                                                    |       |              |           |
| Varoitusilmo                             | oitukser                                                    | n sijainti]                                                                                                    |                                                             |                                                                                                    |       |              |           |
|                                          |                                                             |                                                                                                    |                                                             | Kentre Constraints (     Constraint)     Example 2     Constraints (     Constraints)     Constraints     Constraints | ↑<br> |              |           |
|                                          | The equipm<br>Jordet stikk<br>Apparaten<br>電源コードの<br>这设备必须注 | ent must be connected to a g<br>ontakt skal benyttes når app<br>skall anslutas till jordat nått<br>アースは必ず接地してください<br>生接至接地主插座。 | rounded main<br>aratet tilkoble<br>uttag.<br>\ <sub>o</sub> | outlet.<br>Is datanett.                                                                                                    |       |              |           |

### Tietoja asennus- ja käyttöoppaasta

| <b>Asennusopas</b><br>(käsillä oleva opas)     | Sisältää perustiedot näyttölaitteen tietokoneeseen liittämisestä sen käyttämiseen. |
|------------------------------------------------|------------------------------------------------------------------------------------|
| Käyttöopas<br>(CD-levyllä oleva pdf-tiedosto*) | Sisältää käyttötiedot, kuten näytön säädöt, asetukset ja tekniset tiedot.          |
| PRECAUTIONS<br>(TURVATOIMET)                   | Neuvoo näytön turvallisessa käytössä.                                              |

\* Lukemiseen tarvitaan Adobe Reader -ohjelma.

• Tuotetiedot vaihtelevat myyntialueittain. Varmista, että oppaan kieli vastaa ostoaluetta.

Copyright© 2007-2008 EIZO NANAO CORPORATION Kaikki oikeudet pidätetään.

Tätä opasta tai sen osaa ei saa monistaa, tallentaa tiedonhakujärjestelmään tai lähettää missään muodossa eikä millään tavalla sähköisesti, mekaanisesti tai muita menetelmiä käyttäen ilman EIZO NANAO CORPORATION in kirjallista lupaa. EIZO NANAO CORPORATION on kaikin mahdollisin tavoin pyrkinyt varmistamaan, että käyttöoppaan tiedot ovat ajan tasalla, mutta EIZO-näyttöjen tekniset tiedot voivat muuttua ilman ennakkoilmoitusta.

ENERGY STAR on Yhdysvalloissa rekisteröity tavaramerkki.

Apple ja Macintosh ovat Apple Inc:n rekisteröityjä tavaramerkkejä.

VGA on International Business Machines Corporationin rekisteröity tavaramerkki.

DPMS on Video Electronics Standards Associationin tavaramerkki ja VESA on sen rekisteröity tavaramerkki.

Windows on Microsoft Corporationin rekisteröity tavaramerkki.

PowerManager on EIZO NANAO CORPORATION in tavaramerkki.

FlexScan, ScreenManager, i•Sound ja EIZO ovat EIZO NANAO CORPORATIONin rekisteröityjä tavaramerkkejä Japanissa ja muissa maissa.

1

Finnish

|                          | Ennen kayttoa Asennus                                                                                                    |              | Asetus/saato                                                                                                    |                                                                                                    | Vianmääritys                                                                                                    |                                                         |
|--------------------------|----------------------------------------------------------------------------------------------------|--------------|----------------------------------------------------------------------------------------------------|----------------------------------------------------------------------------------------------------|----------------------------------------------------------------------------------------------------|---------------------------------------------------------|
| <b>TUR</b><br>Fässä o    | VAMERKINNÄT<br>ppaassa käytetään ohessa näkyviä turvamerkintöjä. Näm                                                                                                    | ä sisältävät | tärkeitä tietoja. Tutu                                                                                                    | ustu niihir                                                                                                    | n huolellisesti.                                                                                                    |                                                         |
|                          | VAROITUS<br>VAROITUS-merkinnän jättäminen huomiotta saattaa<br>aiheuttaa vakavia henkilövahinkoja ja seurauksena<br>syntyvä tilanne voi olla hengenvaarallinen.                                                                                                    |              | HUOMAA<br>HUOMAA-merki<br>aiheuttaa kohtalai<br>vahinkoja tai johta                                                                                                    | nnän huo<br>sia henkil<br>aa tuottee                                                                                                    | miota jättäminen saa<br>övahinkoja ja/tai ain<br>n vahingoittumiseen.                                                                                                    | ttaa<br>eellisia                                        |
| $\bigcirc$               | Ilmoittaa toiminnon, jota ei saa suorittaa.                                                                                                    |              |                                                                                                    |                                                                                                    |                                                                                                    |                                                         |
|                          | Ilmoittaa pakollisen toimenpiteen, jota on noudatettav                                                                                                    | ′a.          |                                                                                                    |                                                                                                    |                                                                                                    |                                                         |
|                          | VAROITUS                                                                                                    |              |                                                                                                    |                                                                                                    |                                                                                                    |                                                         |
| $\underline{\mathbb{N}}$ | VAROITUS<br>Jos laitteesta nousee savua, ilmassa on<br>palaneen käryä tai laitteesta kuuluu outoa                                                                                                    |              | Käytä laitteen r<br>virtajohtoa, ja l                                                                                                    | nukana<br>iitä laite                                                                                                    | toimitettavaa<br>normaaliin pistor                                                                                                    | asiaa                                                   |
|                          | VAROITUS<br>Jos laitteesta nousee savua, ilmassa on<br>palaneen käryä tai laitteesta kuuluu outoa<br>ääntä, irrota laite heti pistorasiasta ja ota<br>yhteyttä jälleenmyyjään.<br>Vritys käyttää enäkuntoista laitetta saattaa aiheuttaa                                                                                                    |              | Käytä laitteen r<br>virtajohtoa, ja l<br>Varmista virtajoh<br>käyttöjännitteen v                                                                                                    | <b>nukana</b><br>iitä laite<br>don nimel<br>vastaavuus                                                                                                    | toimitettavaa<br>normaaliin pistor<br>Ilisjännitteen ja<br>s. Muussa tapauksess                                                                                                    | <b>asiaa</b><br>a                                       |
|                          | VAROITUS<br>Jos laitteesta nousee savua, ilmassa on<br>palaneen käryä tai laitteesta kuuluu outoa<br>ääntä, irrota laite heti pistorasiasta ja ota<br>yhteyttä jälleenmyyjään.<br>Yritys käyttää epäkuntoista laitetta saattaa aiheuttaa<br>tulipalon tai sähköiskun tai vahingoittaa laitteistoa.                                                                                                    |              | Käytä laitteen r<br>virtajohtoa, ja l<br>Varmista virtajoh<br>käyttöjännitteen v<br>seurauksena voi o<br>Virtalähde: 100-1                                                                                                    | <b>mukana</b><br>iitä laite<br>don nimel<br>vastaavuus<br>olla sähkö<br>20/200-24                                                                                                    | toimitettavaa<br>normaaliin pistor<br>Ilisjännitteen ja<br>s. Muussa tapauksess<br>isku.<br>40 Vac 50/60 Hz                                                                                                    | <b>asiaa</b><br>a                                       |
| $\overline{\mathbb{N}}$  | VAROITUS<br>Jos laitteesta nousee savua, ilmassa on<br>palaneen käryä tai laitteesta kuuluu outoa<br>ääntä, irrota laite heti pistorasiasta ja ota<br>yhteyttä jälleenmyyjään.<br>Yritys käyttää epäkuntoista laitetta saattaa aiheuttaa<br>tulipalon tai sähköiskun tai vahingoittaa laitteistoa.<br>Älä päästä laitteeseen pieniä esineitä tai<br>nesteitä.<br>Vahingossa ilmastointiaukoista kotelon sisään putoavat<br>pienet esineet tai nesteroiskeet voivat aiheuttaa<br>tulipalon tai sähköiskun tai vahingoittaa laitteistoa. Jos<br>heitteen sisään pääsea esine tai nestettä jirrota laite                                                                                                    | $\bigcirc$   | Käytä laitteen r<br>virtajohtoa, ja l<br>Varmista virtajoht<br>käyttöjännitteen v<br>seurauksena voi o<br>Virtalähde: 100-1<br>Sijoita laite asia<br>Muussa tapaukses<br>laitteiston vahing<br>• Älä sijoita ulkoi<br>• Älä sijoita kulje                                                                                                    | mukana<br>iitä laite<br>don nimel<br>vastaavuus<br>bila sähkö<br>20/200-2 <sup>2</sup><br>anmukai<br>ssa seurau<br>oittumine:<br>lmaan.<br>tusjärjeste                                           | toimitettavaa<br>normaaliin pistor<br>Ilisjännitteen ja<br>s. Muussa tapauksess<br>isku.<br>40 Vac 50/60 Hz<br>isesti.<br>iksena voi olla sähkö<br>n.<br>elmään (mm. alus, len                                                                                   | <b>asiaa</b><br>a<br>isku ta<br>ntokon                  |
|                          | VAROITUS<br>Jos laitteesta nousee savua, ilmassa on<br>palaneen käryä tai laitteesta kuuluu outoa<br>ääntä, irrota laite heti pistorasiasta ja ota<br>yhteyttä jälleenmyyjään.<br>Yritys käyttää epäkuntoista laitetta saattaa aiheuttaa<br>tulipalon tai sähköiskun tai vahingoittaa laitteistoa.<br>Älä päästä laitteeseen pieniä esineitä tai<br>nesteitä.<br>Vahingossa ilmastointiaukoista kotelon sisään putoavat<br>pienet esineet tai nesteroiskeet voivat aiheuttaa<br>tulipalon tai sähköiskun tai vahingoittaa laitteistoa. Jos<br>laitteen sisään pääsee esine tai nestettä, irrota laite<br>välittömästi virtalähteestä. Anna valtuutetun<br>huoltoteknikon tarkastaa laite ennen kuin se otetaan<br>uudelleen käyttöön. | 0            | Käytä laitteen r<br>virtajohtoa, ja l<br>Varmista virtajohu<br>käyttöjännitteen v<br>seurauksena voi o<br>Virtalähde: 100-1<br>Sijoita laite asia<br>Muussa tapaukses<br>laitteiston vahing<br>- Älä sijoita ulkoi<br>- Älä sijoita kulje<br>juna tai auto).<br>- Älä sijoita pölyi<br>- Älä sijoita päkk<br>kosketuksiin höy<br>- Älä sijoita lähel | mukana<br>iitä laite<br>don nimel<br>vastaavuus<br>olla sähkö<br>20/200-24<br>anmuka<br>issa seurau<br>oittumine<br>lmaan.<br>tusjärjeste<br>seen tai k<br>caan, jossa<br>yryn kans<br>le lämmöl | toimitettavaa<br>normaaliin pistor<br>Ilisjännitteen ja<br>s. Muussa tapauksess<br>isku.<br>40 Vac 50/60 Hz<br>isesti.<br>iksena voi olla sähkö<br>n.<br>elmään (mm. alus, len<br>osteaan ympäristöön<br>a näyttö tulee välittön<br>sa.<br>n tai kosteuden lähde | <b>asiaa</b><br>a<br>isku ta<br>ntokon<br>mästi<br>ttä. |

## HUOMAA

#### Älä peitä kotelon ilmastointiaukkoja.

- Älä aseta esineitä ilmastointiaukkojen päälle.
- Älä asenna laitetta suljettuun tilaan.

• Älä käytä laitetta makuulle asetettuna tai ylösalaisin. Ilmastointiaukkojen peittäminen estää ilmanvaihdon ja saattaa aiheuttaa tulipalon, sähköiskun tai laitteiston vahingoittumisen.

Käytä helposti luokse päästävissä olevaa pistorasiaa.

Näin ongelmatilanteissa virta voidaan katkaista nopeasti.

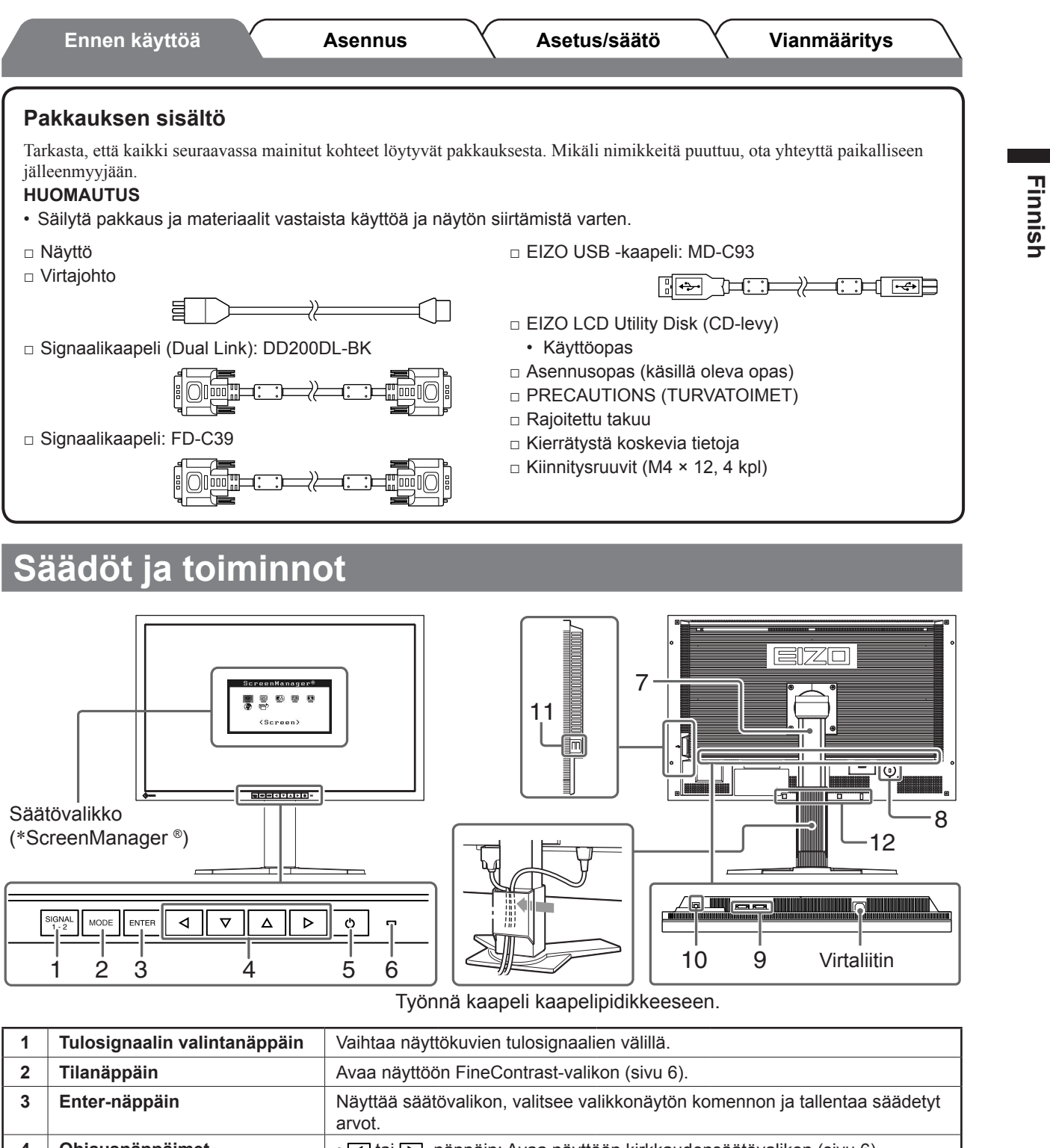

| 4  | Ohjausnäppäimet<br>(vasemmalle, alas, ylös,<br>oikealle) | <ul> <li> Itai D -näppäin: Avaa näyttöön kirkkaudensäätövalikon (sivu 6).</li> <li> Valitsee säätökohteen tai lisää/vähentää kulloinkin säädettävää arvoa säätövalikon (sivu 6) lisäsäätöjen käytön yhteydessä.</li> </ul> |  |  |  |  |
|----|----------------------------------------------------------|----------------------------------------------------------------------------------------------------|--|--|--|--|
| 5  | Virtanäppäin                                             | Virran kytkeminen ja katkaiseminen.                                                                                                    |  |  |  |  |
| 6  | Virran merkkivalo                                        | Ilmoittaa näytön toimintatilan.<br>Sininen : Toiminta Pois : Virta katkaistu<br>Oranssi : Virransäästö                                                                                                    |  |  |  |  |
| 7  | Kallistussäädettävä teline                               | Käytetään näytön kallistuskulman säätämiseen.                                                                                                    |  |  |  |  |
| 8  | Turvalukon paikka                                        | Yhdenmukainen Kensington's MicroSaver -turvajärjestelmän kanssa.                                                                                                    |  |  |  |  |
| 9  | Tulosignaaliliitännät                                    | Vasen: DVI-D-liitäntä (SIGNAL1 DUAL LINK)/Oikea: DVI-D-liitäntä (SIGNAL2)                                                                                                    |  |  |  |  |
| 10 | USB-portti (Ylempi)                                      | Nestekidenäytön ScreenManager Pro -ohjelmiston (Windows) käyttöä<br>edellyttävää USB-kaapelia varten.<br>Katso käyttöohjeet CD-levyn käyttöoppaasta.                                                                       |  |  |  |  |
| 11 | USB-portti (Alempi)                                      | Liittää USB-oheislaitteen.                                                                                                    |  |  |  |  |
| 12 | Valinnaisen kaiuttimen<br>(i•Sound L3) kiinnitysreiät    | Käytetään valinnaisen kaiuttimen (i•Sound L3) kiinnittämiseen.                                                                                                    |  |  |  |  |

\* ScreenManager ® on EIZOn säätövalikosta käyttämä lempinimi. (Katso ScreenManagerin käyttöohjeet CD-levyn käyttöoppaasta.)

# Liitoskaapelit

### Huomio

 Nykyisen näytön SX3031W-H-näyttöön vaihtamisen yhteydessä vaihda tietokoneen tarkkuusasetus ja kuvaruudun virkistystaajuus SX3031W-H-näytön mukaisiksi. Katso tarvittavat tiedot takakannen taulukosta ennen tietokoneeseen liittämistä.

### Varmista, että näyttö ja tietokone ovat sammutettuja.

### 2 Liitä näyttö tietokoneeseen liittimiä vastaavalla signaalikaapelilla.

Kiristä liittimien ruuvit kaapelin liittimien kytkemisen jälkeen.

### • Kun tietokoneen näytönohjaimen tarkkuus on 2560 × 1600 (yksi näyttö);

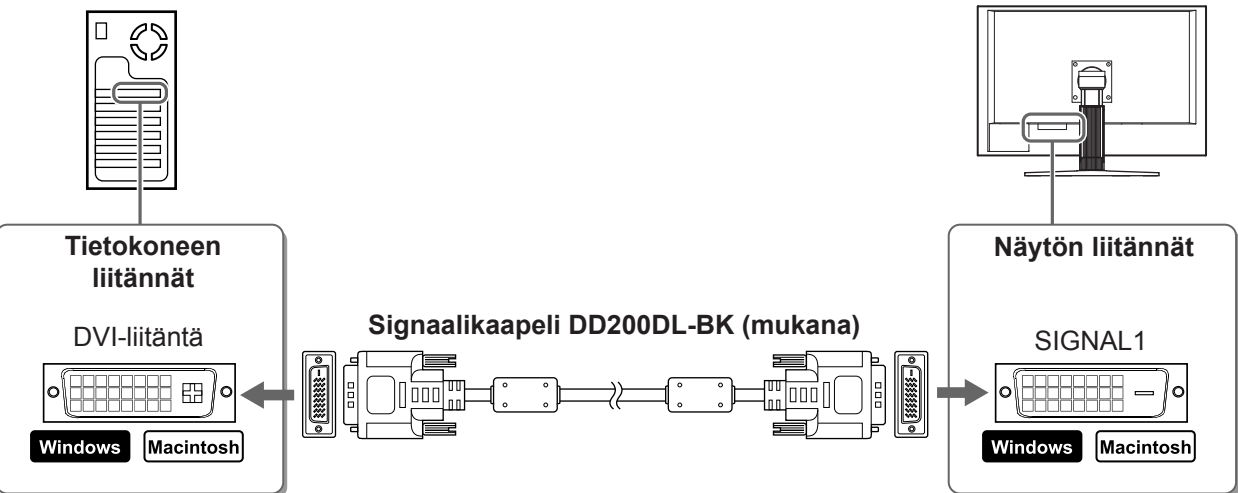

• Kun tietokoneen näytönohjaimen tarkkuus ei ole 2560 × 1600 (kaksi näyttöä); Kahden näytön (samanaikaisesti vasemman ja oikean sivunäytön) käyttö edellyttää DVI-Dkaksoisnäytönohjaimen tai kahden näytönohjaimen käyttöä. Kahta näyttöä käytettäessä näytön suurin mahdollinen tarkkuus on 1280 × 1600.

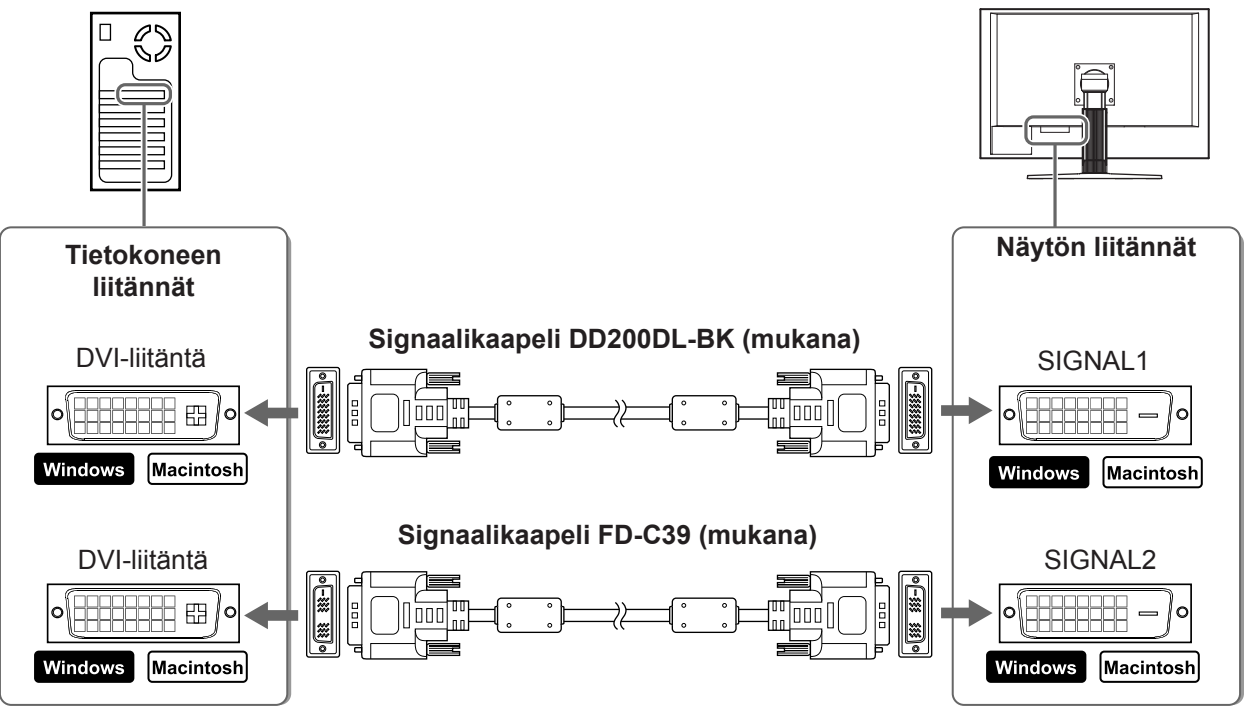

**3** Kytke virtajohto pistorasiaan ja virtaliitin näyttöön.

Vianmääritys

#### Asetus/säätö Ennen käyttöä Näytön korkeuden ja kulman säätäminen

Säädä näytön korkeus, kallistus- ja kiertokulma työskentelyn kannalta sopiviksi.

# Näytön asetusten määrittäminen

- **1** Varmista, että näyttö ja tietokone ovat sammutettuja.
- 2 Aseta näyttötila painamalla 🕛 -näppäintä ja pitämällä samalla 🗺 -näppäintä painettuna.

Yksi näyttö: Valitse <Single Display>. Kaksi näyttöä: Valitse < Dual Display>.

3 Paina ENTER -näppäintä.

#### Huomio

Näyttötilan alkuasetus on <Single Display>.

# Näyttöasetukset

### **1** Käynnistä tietokone.

Näyttöön ilmestyy kuva.

### Huomio

- Sammuta näyttölaite ja tietokone käytön jälkeen. Virtajohdon irrottaminen katkaisee täysin virransyötön näyttölaitteeseen.
- Sammuta tietokone, kun vaihdat näyttötilaa yhden näytön ja kahden näytön tilan välillä.

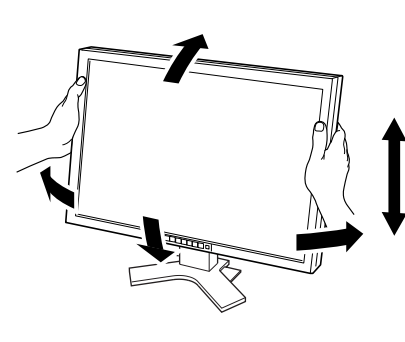

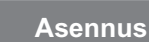

6

## Ennen käyttöä Näyttötilan valitseminen

FineContrast-toiminnon avulla voit helposti valita parhaan näyttötilan näytön käyttötarkoituksen mukaan. Katso FineContrast-toiminnon käyttöohjeet CD-levyn käyttöoppaasta.

### FineContrast-tila

| Custom (Oma)    | Mukautetun asetuksen määrittäminen.                                        |
|-----------------|----------------------------------------------------------------------------|
| sRGB            | Soveltuu värien kohdentamiseen sRGB-yhteensopivien oheislaitteiden kanssa. |
| Text (Teksti)   | Sopii mm. tekstinkäsittely- ja taulukkolaskentakäyttöön.                   |
| Picture (Kuva)  | Sopii mm. valokuvien toistamiseen.                                         |
| Movie (Elokuva) | Sopii animoitujen kuvien toistamiseen.                                     |

# **1** Paina <sup>MODE</sup> -näppäintä.

FineContrast-valikko avautuu näyttöön.

### **2** Paina näppäintä uudelleen FineContrastvalikon ollessa näytössä.

Näytön tila vaihtuu aina näppäintä painettaessa. (Katso FineContrast-tilan taulukko.)

## 3 Valitse haluttu tila painamalla enter näppäintä.

Valittu tila otetaan käyttöön.

# Kirkkauden säätäminen

## **1** Paina **⊲**- tai **⊳**-näppäintä.

Kirkkaudensäätöikkuna avautuu näyttöön.

## 2 Säädä kirkkaus <a>[</a> - tai <a>[</a> -näppäimillä.

Lisää näytön kirkkautta painamalla > -näppäintä, tai vähennä sitä valitsemalla 🖌 -näppäin.

3 Valitse haluttu kirkkaus painamalla ENTER - näppäintä.

Haluttu kirkkausasetus tallennetaan.

# Lisäasetusten/lisäsäätöjen tekeminen

Säätövalikon avulla voidaan tehdä värintoistoa ja muita asetuksia koskevia lisäsäätöjä.

Katso kunkin toiminnon säätämiseen liittyvät tiedot CD-levyn käyttöoppaasta.

### Säätövalikko

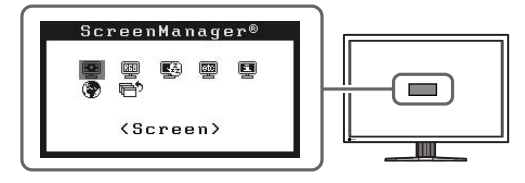

Perusasetusten ja -säätöjen suorittaminen. Katso lisäasetuksiin/-säätöihin liittyvät tiedot CD-levyn käyttöoppaasta.

### FineContrast-valikko

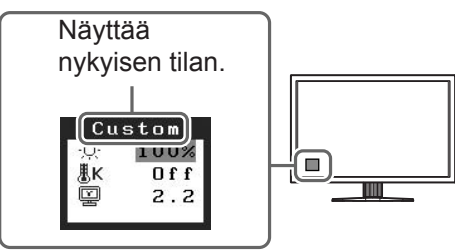

Asennus

Asetus/säätö

**Kirkkausvalikko** 

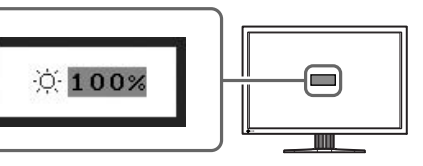

Vianmääritys

Asetus/säätö

# Ei kuvaa -ongelma

Jos näytössä ei näy kuvaa, kun seuraavat korjaustoimenpiteet on suoritettu, ota yhteyttä paikalliseen jälleenmyyjään.

Asennus

### 1. Tarkista virran merkkivalo.

| Oire     | Tila                                  | Mahdollinen aiheuttaja ja korjaava<br>toimenpide                                                                                                    |  |  |
|----------|---------------------------------------|----------------------------------------------------------------------------------------------------|--|--|
| Ei kuvaa | Virran merkkivalo ei syty.            | <ul> <li>Tarkista, onko virtajohto kytketty<br/>asianmukaisesti.</li> <li>Paina 0-näppäintä.</li> </ul>                                                                                      |  |  |
|          | Virran merkkivalo palaa<br>sinisenä.  | Vaihda tulosignaalia painamalla simati-näppäintä.                                                                                                    |  |  |
|          | Virran merkkivalo palaa<br>oranssina. | Paina näppäimistön näppäintä tai napsauta hiirtä.                                                                                                    |  |  |
|          |                                       | Käynnistä tietokone.                                                                                                    |  |  |
|          |                                       | Signaali1 tai Signaali2 on mahdollisesti viallinen<br>kahden näytön tilassa. Tarkista tämä kohdasta<br><information (tiedot)=""> (Lisätietoja on CD-levyn<br/>käyttöoppaassa).</information> |  |  |

### 2. Tarkista näytöllä oleva virhesanoma.

Nämä sanomat tulevat näyttöön, kun tulosignaali on väärä siinäkin tapauksessa, että näyttölaite toimii moitteettomasti.

| Oire*                                  | Tila                                                        | Mahdollinen aiheuttaja ja korjaava<br>toimenpide                                          |
|----------------------------------------|-------------------------------------------------------------|-------------------------------------------------------------------------------------------|
| [Single Display]<br>Signal Check       | Tulosignaalia ei vastaanoteta.                              | Varmista, että tietokone on käynnissä.                                                    |
| Signal 1                               |                                                             | Varmista, että signaalikaapeli on kiinni<br>tietokoneessa.                                |
| fH: 0.0kHz<br>fV: 0.0Hz                |                                                             | Vaihda tulosignaalia painamalla <sup>sionat</sup> -näppäintä.<br>(Vain yhden näytön tila) |
| [Dual Display]*<br>Signal Check        |                                                             |                                                                                           |
| Signal 1                               |                                                             |                                                                                           |
| fU: 0.0Hz                              |                                                             |                                                                                           |
| [Single Display]<br>Signal Error       | Signaalin taajuus on sallitun<br>alueen ulkopuolella. Väärä | Vaihda näyttötila sopivaksi käyttämällä<br>näytönohjaimen apuohjelmaa. Katso lisätiedot   |
| Signal 1<br>fD:272.0MHz<br>fH:100.0kHz | punaisena.                                                  | naytononjaimen käyttööppäästä.                                                            |
| fV: 60.0Hz                             |                                                             |                                                                                           |
| [Dual Display]*<br>Signal Error        |                                                             |                                                                                           |
| Signal 2<br>fD:166.0MHz<br>fH: 75.0FHz |                                                             |                                                                                           |
| fV: 60.0Hz                             |                                                             |                                                                                           |

\* Kahden näytön tilassa näyttöön tulee virheilmoitus, kun sekä SIGNAL1 että SIGNAL2 ovat viallisia.

## Yhteensopivat tarkkuudet/taajuudet

Näyttölaite tukee seuraavia tarkkuuksia.

|                                                              |              | Frequency         | Display Setup  |              |              |              |
|--------------------------------------------------------------|--------------|-------------------|----------------|--------------|--------------|--------------|
| Resolution                                                   | Dot<br>clock | Horizontal (kHz)/ | Single Display |              | Dual Display |              |
|                                                              |              | Vertical (Hz)     | SIGNAL1        | SIGNAL2      | SIGNAL1      | SIGNAL2      |
| VGA 640 × 480@60Hz                                           | 25.2 MHz     | 31.47<br>59.94    |                |              |              | $\checkmark$ |
| VGA TEXT 720 × 400@70Hz                                      | 28.3 MHz     | 31.47<br>70.09    | $\checkmark$   |              |              | $\checkmark$ |
| VGA 800 × 600@60Hz                                           | 40.0 MHz     | 37.88<br>60.32    | $\checkmark$   |              |              | $\checkmark$ |
| VESA 1024 × 768@60Hz                                         | 65.0 MHz     | 48.36<br>60.00    |                |              |              | $\checkmark$ |
| VESA 1280 × 960@60Hz                                         | 108.0 MHz    | 60.00<br>60.00    |                |              |              |              |
| VESA 1280 × 1024@60Hz                                        | 108.0 MHz    | 63.98<br>60.02    |                |              |              | $\checkmark$ |
| VESA CVT RB<br>1280 × 1600@60Hz*1                            | 142.0 MHz    | 98.61<br>59.91    | _              |              |              |              |
| VESA 1600 × 1200@60Hz                                        | 162.0 MHz    | 75.00<br>60.00    |                |              |              | _            |
| 1200 × 1600@60Hz*1                                           | 162.3MHz     | 99.42<br>59.96    | _              | _            |              |              |
| VESA CVT<br>1680 × 1050@60Hz*⁵                               | 146.3MHz     | 65.29<br>59.95    |                |              |              | _            |
| VESA CVT RB<br>1680 × 1050@60Hz* <sup>5</sup>                | 119.0MHz     | 64.67<br>59.88    |                |              |              | _            |
| VESA CVT RB<br>1920 × 1200@60Hz* <sup>2</sup> * <sup>5</sup> | 154.0MHz     | 74.04<br>59.95    | _              | $\checkmark$ | _            | _            |
| DUAL LINK<br>1920 × 1200@60Hz* <sup>3</sup> * <sup>5</sup>   | 193.3MHz     | 74.56<br>59.89    |                | _            | _            | _            |
| QXGA VESA CVT<br>2048 × 1536@60Hz* <sup>3</sup>              | 267.3MHz     | 95.45<br>59.95    |                | _            | _            | _            |
| DUAL LINK<br>2048 × 1536@60Hz* <sup>3</sup>                  | 209.3MHz     | 94.77<br>59.98    | $\checkmark$   | —            | —            | _            |
| DUAL LINK<br>2560 × 1600@60Hz* <sup>3</sup> *4 *5            | 268.5MHz     | 98.71<br>59.97    |                | _            | _            | _            |

\*1 Kahdelle näytölle

\*<sup>2</sup> Yhdelle näytölle (SIGNAL 2)

\*3 Yhdelle näytölle (SIGNAL 1)

\*4 Suositustarkkuus (valitse tämä resoluutio)

\*5 Leveässä muodossa olevaa tulosignaalia näytettäessä vaaditaan VESA CVT -standardin mukainen näytönohjain.

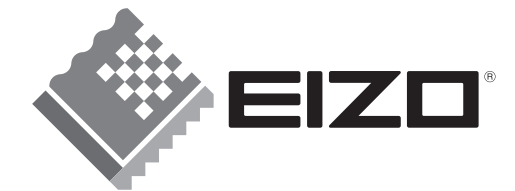

#### EIZO NANAO CORPORATION

153 Shimokashiwano, Hakusan, Ishikawa 924-8566 Japan Phone: +81 76 277 6792 Fax:+81 76 277 6793

#### EIZO NANAO TECHNOLOGIES INC.

5710 Warland Drive, Cypress, CA 90630, U.S.A. Phone: +1 562 431 5011 Fax: +1 562 431 4811

#### EIZO EUROPE AB

Lovangsvagen 14 194 61, Upplands Väsby, Sweden Phone: +46 8 594 105 00 Fax: +46 8 590 91 575

#### EIZO NANAO AG

Moosacherstrasse 6, Au CH - 8820 Wädenswil, Switzerland Phone: +41-0-44 782 24 40 Fax: +41-0-44 782 24 50

Avnet Technology Solutions GmbH Lötscher Weg 66, D-41334 Nettetal, Germany Phone: +49 2153 733-400 Fax: +49 2153 733-483

http://www.eizo.com

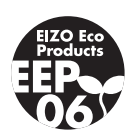